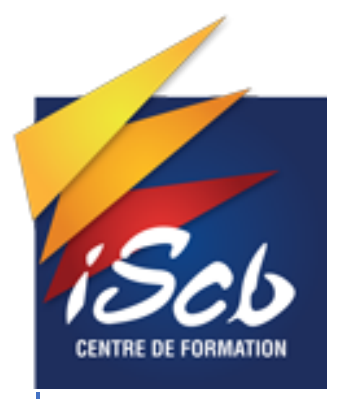

# BTS SIO DOCUMENTATION TECHNIQUE FICHE n°2

Épreuve E6

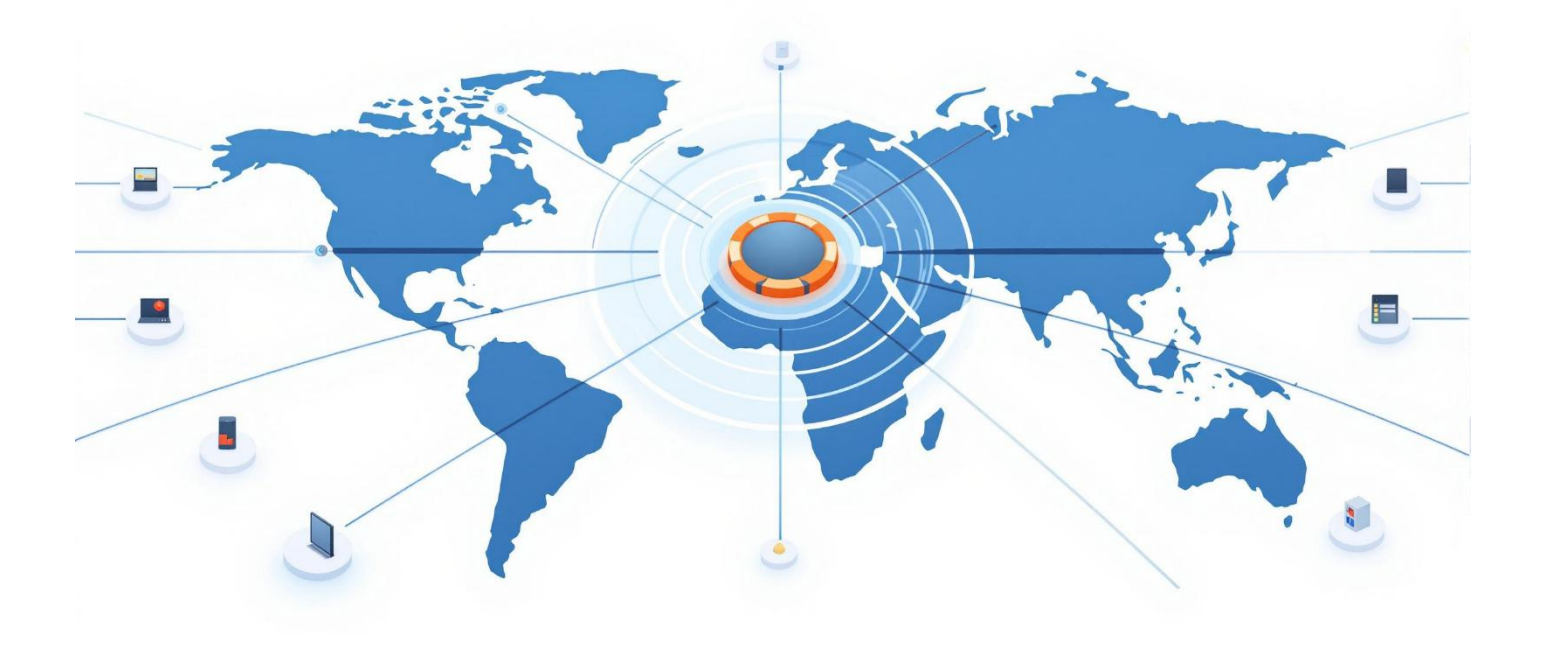

Alexandre BONGRAND 07/05/2025

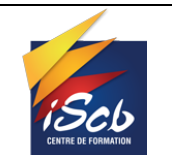

#### Suivi des modifications

| Version | Référence                         | Auteur    | Date       | Commentaires |
|---------|-----------------------------------|-----------|------------|--------------|
| Α       | Documentation technique fiche n°2 | Alexandre | 30/04/2025 | Création     |
|         |                                   |           |            |              |
|         |                                   |           |            |              |

### **Objet :**

Documentation technique fiche n°2 - Projet E6

#### **Diffusion :**

BTS SIO – Étudiants BTS SIO.

#### Développement :

# Table des matières

| PFSENSE                                                | 2      |
|--------------------------------------------------------|--------|
| Ajout du VLAN 50 DMZ                                   | 2      |
| Mise en place des règles de Pare-feu                   | 3      |
| VLAN 10                                                | 3      |
| VLAN 20                                                | 4      |
| VLAN 30                                                | 4      |
| VLAN 50                                                | 4      |
| SERVEUR DEBIAN WEB<br>Installation Docker et Portainer | 5<br>  |
| Portainer                                              | 7      |
| Nginx                                                  | 7      |
| Nextcloud                                              | 9      |
| PrestaShop                                             |        |
| HAproxy                                                |        |
| Homarr                                                 | 13     |
| SERVEUR DEBIAN BASE DE DONNÉES<br>GLPI                 | 15<br> |
| Mise à jour Bases de données                           |        |

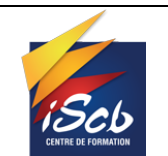

### **PFSENSE**

### Ajout du VLAN 50 DMZ

Dans l'infrastructure, 3 VLAN étaient déjà paramétré. Pour l'ajout de la DMZ, j'ai créé un nouveau VLAN, qui ne sera pas utilisable en dehors des services web installés dessus. Les règles du pare feu laissent passer uniquement les ports pour les bases de données, ou le trafic HTTPS. Lorsqu'une requête HTTPS arrive à mon pfSense, elle est directement redirigée vers mon reverse proxy qui est dans ma DMZ et que sécurise mon réseau.

#### Ancienne configuration :

**VLAN 10** - Administration : regroupe le serveur Windows Server ainsi que le poste de l'administrateur.

**VLAN 20** - Bases de données : contient le serveur Debian hébergeant les bases de données ainsi que les services internes tels que Wazuh et Zabbix.

VLAN 30 - Utilisateurs : dédié aux postes clients des salariés de l'entreprise BONGRAND.

| Interfaces / VLANs    |                  |          |          |       |      |             |      |         |         |  |  |  |
|-----------------------|------------------|----------|----------|-------|------|-------------|------|---------|---------|--|--|--|
| Interface Assignments | Interface Groups | Wireless | VLANs    | QinQs | PPPs | GREs        | GIFs | Bridges | LAGGs   |  |  |  |
| VLAN Interfaces       |                  |          |          |       |      |             |      |         |         |  |  |  |
| Interface             | VLAN tag         |          | Priority |       | De   | scription   |      |         | Actions |  |  |  |
| em1                   | 10               |          |          |       | A    | dmin        |      |         | Ø 🛅     |  |  |  |
| em1                   | 20               |          |          |       | Ba   | ases de don | nées |         | Ø 🛅     |  |  |  |
| em1                   | 30               |          |          |       | Ut   | ilisateurs  |      |         | e 🖉 🖬   |  |  |  |

#### <u>Ajout du nouveau VLAN 50 :</u>

VLAN 50 – DMZ : Dédié à mes serveurs et services web.

| VLAN Interfaces | VLAN Interfaces |          |                  |         |  |  |  |  |  |  |  |
|-----------------|-----------------|----------|------------------|---------|--|--|--|--|--|--|--|
| Interface       | VLAN tag        | Priority | Description      | Actions |  |  |  |  |  |  |  |
| em1             | 10              |          | Admin            | e 🖉 🛅   |  |  |  |  |  |  |  |
| em1             | 20              |          | Bases de données | e 🖉 📅   |  |  |  |  |  |  |  |
| em1             | 30              |          | Utilisateurs     | e 🖉 🛅   |  |  |  |  |  |  |  |
| em1             | 50              |          | DMZ              | e 🖉 📅   |  |  |  |  |  |  |  |

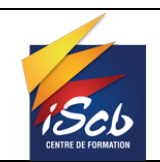

Date : 30/04/2025

# Mise en place des règles de Pare-feu

### VLAN 10

| R | ules (I  | Drag to Ch     | ange Order)      |                   |             |                   |                |         |                |                                    |                    |
|---|----------|----------------|------------------|-------------------|-------------|-------------------|----------------|---------|----------------|------------------------------------|--------------------|
|   |          | States         | Protocol         | Source            | Port        | Destination       | Port           | Gateway | Queue Schedule | Description                        | Actions            |
|   | <b>~</b> | 0/6.93 MiB     | *                | *                 | *           | VLAN10<br>Address | 443<br>80      | *       | *              | Anti-Lockout Rule                  | \$                 |
|   | <b>~</b> | 0/0 B          | IPv4 TCP         | 192.168.50.250    | 80 -<br>443 | VLAN10 subnets    | *              | *       | none           |                                    | ∜ ⊄ © © 面<br>×     |
|   | ~        | 0/0 B          | IPv4 TCP/<br>UDP | VLAN10<br>subnets | *           | 192.168.10.250    | 53 (DNS)       | *       | none           |                                    | ∜ ⊉ ⊉ © 面<br>×     |
|   | ~        | 0/0 B          | IPv4 TCP         | VLAN30<br>subnets | *           | 192.168.10.250    | 445 (MS<br>DS) | *       | none           | partages windows                   | ҈∜₽́О́面<br>×       |
|   | <b>~</b> | 0/0 B          | IPv4 TCP         | VLAN10<br>subnets | *           | 192.168.20.250    | 1514           | *       | none           | agent wazzuh                       | ҄ ∜                |
|   | <b>~</b> | 0/0 B          | IPv4 TCP         | VLAN10<br>subnets | *           | 192.168.20.250    | 10051          | *       | none           | agent zabbix                       | ҄ ∜                |
|   | ~        | 0/0 B          | IPv4 TCP         | VLAN10<br>subnets | *           | 192.168.20.250    | 62354          | *       | none           | agent glpi                         | ∜ ⊉⊘ ॑∎<br>×       |
|   | ~        | 0/0 B          | IPv4 TCP         | VLAN10<br>subnets | *           | 192.168.20.250    | 3306           | *       | none           | bases de données                   | ∜⊉©©≣<br>×         |
|   | ~        | 0/47 KiB       | IPv4 TCP         | VLAN10<br>subnets | *           | 192.168.50.250    | 443<br>(HTTPS) | *       | none           |                                    | ∜ ⊄ © © 面<br>×     |
|   | ~        | 11/4.11<br>GiB | IPv4 *           | VLAN10<br>subnets | *           | *                 | *              | *       | none           | Default allow LAN to any rule      | ∜⊄©©≣<br>×         |
|   | ~        | 0/0 B          | IPv4 ICMP<br>any | *                 | *           | *                 | *              | *       | none           |                                    | ҈∜ (200<br>х       |
|   | ~        | 0/0 B          | IPv6 *           | VLAN10<br>subnets | *           | *                 | *              | *       | none           | Default allow LAN IPv6 to any rule | ᢤ∥๋⊡⊡<br>×         |
|   | ×<br>∕≘  | 0/640 B        | IPv4 *           | *                 | *           | *                 | *              | *       | none           |                                    | ৼৢ৾৾ঀ৾৾৾৾৾৾৾৾৾৾৾৾৾ |

.....

.....

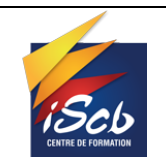

Documentation technique fiche n°2

Date : 30/04/2025

### VLAN 20

| Rules    | (Drag to Cha    | nge Order)       |                   |                |                         |                  |         |               |                     |                              |
|----------|-----------------|------------------|-------------------|----------------|-------------------------|------------------|---------|---------------|---------------------|------------------------------|
|          | States          | Protocol         | Source            | Port           | Destination             | Port             | Gateway | Queue Schedul | e Description       | Actions                      |
| □ ✓      | 0/121.12<br>MiB | IPv4 TCP         | 192.168.20.250    | *              | *                       | 80 - 443         | *       | none          |                     | <b>∛ ∕ি ি ○ লি</b><br>×      |
|          | 0/0 B           | IPv4 TCP         | VLAN30<br>subnets | *              | 192.168.20.250          | 3306             | *       | none          | bases de<br>données | <b>∛ ∕ি ○ ি লি</b><br>×      |
| •        | 0/0 B           | IPv4 TCP         | 192.168.50.250    | *              | 192.168.20.250          | 3306             | *       | none          |                     | ҄ <b>҈⊮</b> / ́ □ О ́ 面<br>× |
| □ ✓      | 0/0 B           | IPv4 TCP         | 192.168.20.250    | *              | 192.168.50.250          | 3306             | *       | none          |                     | <b>∛ ∕ি ি ○ লি</b><br>×      |
| • •      | 0/227 KiB       | IPv4 TCP         | 192.168.20.250    | *              | *                       | 10050 -<br>10051 | *       | none          |                     | ҄ <b>҈⊮</b> / ́ □ О ́ 面<br>× |
| □ ✓      | 0/0 B           | IPv4 TCP         | VLAN30<br>subnets | 1514 -<br>1515 | 192.168.20.250          | 1514 - 1515      | *       | none          |                     | <b>∛ ∕ি ি ⊘ লি</b><br>×      |
| • •      | 0/0 B           | IPv4 TCP         | 192.168.50.250    | 1514 -<br>1515 | 192.168.20.250          | 1514 - 1515      | *       | none          |                     | <b>ৼ</b> ৾৶৹<br>×            |
|          | 0/0 B           | IPv4 TCP         | VLAN10<br>subnets | 1514 -<br>1515 | 192.168.20.250          | 1514 - 1515      | *       | none          |                     | <b>∛ ∕ি ি ○ লি</b><br>×      |
| □ ✓      | 0/428 KiB       | IPv4 TCP/<br>UDP | 192.168.20.250    | *              | This Firewall<br>(self) | 53 (DNS)         | *       | none          |                     | <b>∛ ∕ি ি ○ লি</b><br>×      |
|          | 0/0 B           | IPv4 ICMP<br>any | *                 | *              | *                       | *                | *       | none          |                     | ∜ ∕ □ ⊘ ল<br>×               |
| □ ×<br>≝ | 0/1.12 MiB      | IPv4 *           | *                 | *              | *                       | *                | *       | none          |                     | ᢤ∥̂□Ѻ面                       |

### VLAN 30

| Floating | WAN          | VLAN10 V         | LAN20 VLAN3    | 0 VLA    | N50                           |             |         |       |          |             |                   |
|----------|--------------|------------------|----------------|----------|-------------------------------|-------------|---------|-------|----------|-------------|-------------------|
| Rules (D | )rag to Chan | ige Order)       |                |          |                               |             |         |       |          |             |                   |
|          | States       | Protocol         | Source         | Port     | Destination                   | Port        | Gateway | Queue | Schedule | Description | Actions           |
|          | 0/15 KiB     | IPv4 TCP/UDP     | VLAN30 subnets | *        | VLAN10 subnets                | 88          | *       | none  |          |             | ҈∜₽́Ѻ <b>ѽ</b> ×  |
| □ ✓      | 0/0 B        | IPv4 TCP         | 192.168.50.250 | 80 - 443 | VLAN30 subnets                | *           | *       | none  |          |             | ᢤᢞ᠋ᢩ⊡⊘ <u>ऴ</u> ╳ |
| □ ✓      | 0/5.91 MiB   | IPv4 TCP/UDP     | VLAN30 subnets | *        | 192.168.50.250                | *           | *       | none  |          |             | ᢤ᠕᠐ᢆ©             |
| □ ✓      | 0/325 KiB    | IPv4 TCP         | VLAN30 subnets | *        | 192. <mark>1</mark> 68.10.250 | 389 (LDAP)  | *       | none  |          |             | ᢤᢞ᠋ᢩ⊡⊘ <u>ऴ</u> ╳ |
| □ ✓      | 4/131 KiB    | IPv4 UDP         | VLAN30 subnets | *        | 192.168.10.250                | 53 (DNS)    | *       | none  |          |             | ᢤ᠕᠐ᢆ©             |
| □ ✓      | 4/68.30 MiB  | IPv4 TCP/UDP     | VLAN30 subnets | *        | *                             | 443 (HTTPS) | *       | none  |          |             | ÷∥□○亩×            |
| □ ✓      | 0/0 B        | IPv4 TCP         | VLAN30 subnets | *        | 192.168.50.250                | 443 (HTTPS) | *       | none  |          |             | ÷∥□○亩×            |
| □ ✓      | 0/0 B        | IPv4 UDP         | VLAN30 subnets | *        | This Firewall (self)          | 67 - 68     | *       | none  |          |             | ҈∜₽́©ѺѢ́×         |
| □ ✓      | 0/0 B        | IPv4 TCP         | VLAN30 subnets | *        | 192.168.20.250                | 3306        | *       | none  |          |             | ÷∥□○亩×            |
| □ ✓      | 0/0 B        | IPv4 TCP         | VLAN30 subnets | *        | 192.168.20.250                | 10051       | *       | none  |          |             | ÷∥□○亩×            |
| □ ✓      | 0/0 B        | IPv4 TCP         | VLAN30 subnets | *        | 192.168.20.250                | 62354       | *       | none  |          |             | ÷∥□○亩×            |
| □ ✓      | 0/108 KiB    | IPv4 TCP         | VLAN30 subnets | *        | 192. <mark>1</mark> 68.10.250 | 445 (MS DS) | *       | none  |          |             | ÷∥□○亩×            |
| □ ✓      | 0/0 B        | IPv4 TCP         | VLAN30 subnets | *        | 192.168.20.250                | 1514        | *       | none  |          |             | ÷∥□○亩×            |
| • •      | 0/3 KiB      | IPv4 ICMP<br>any | *              | *        | *                             | *           | *       | none  |          |             | ᢤ₡₽́©©₫×          |
| □ × ?=   | 0/621 KiB    | IPv4 *           | *              | *        | *                             | *           | *       | none  |          |             | ᢤ∥̂□⊘面            |

### VLAN 50

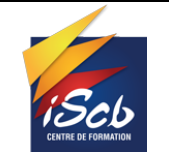

Date: 30/04/2025

| Ru | les (D                                                                                                    | rag to Chan | ge Order)        |                |          |                      |          |         |       |          |             |                     |
|----|----------------------------------------------------------------------------------------------------|-------------|------------------|----------------|----------|----------------------|----------|---------|-------|----------|-------------|---------------------|
|    |                                                                                                    | States      | Protocol         | Source         | Port     | Destination          | Port     | Gateway | Queue | Schedule | Description | Actions             |
|    | <b>~</b>                                                                                                    | 0/0 B       | IPv4 TCP/UDP     | *              | *        | 192.168.50.250       | 80 - 443 | *       | none  |          |             | ᢤ᠕ᢆᢕᢩ᠐ <u>ᢆ</u> ᢁᢅᢣ |
|    | ✓                                                                                                    | 0/35.53 MiB | IPv4 TCP         | 192.168.50.250 | *        | *                    | 80 - 443 | *       | none  |          | apt update  | ᢤ᠕ᢆᢕᢩ <b>ᢕ</b> ᢆ面×  |
|    | ✓                                                                                                    | 0/0 B       | IPv4 TCP/UDP     | 192.168.50.250 | 80 - 443 | *                    | *        | *       | none  |          |             | ᢤ᠕ᢆᢕᢩ <b>᠐</b> ᢆ面×  |
|    | ✓                                                                                                    | 0/232 KiB   | IPv4 TCP/UDP     | 192.168.50.250 | *        | This Firewall (self) | 53 (DNS) | *       | none  |          |             | ᢤ᠕ᢆᢕᢩ᠐ <u>ᢆ</u> ᢁᢅᢣ |
|    | ✓                                                                                                    | 0/57.99 MiB | IPv4 TCP         | 192.168.50.250 | *        | 192.168.20.250       | *        | *       | none  |          |             | ҈∜₽́Ѻ <b>ѽ</b> ×    |
|    | <ul> <li>Image: A second second s</li></ul> | 0/0 B       | IPv4 TCP         | 192.168.20.250 | 62354    | 192.168.50.250       | 62354    | *       | none  |          |             | ҈∜₽́©ѺѢ́×           |
|    | <ul> <li>Image: A second second s</li></ul> | 0/0 B       | IPv4 TCP         | 192.168.50.250 | 62354    | 192.168.20.250       | 62354    | *       | none  |          |             | ᢤ᠕ᢆᢕᢩ <b>᠐</b> ᢆ面×  |
|    | ✓                                                                                                    | 0/0 B       | IPv4 TCP         | 192.168.20.250 | 10051    | 192.168.50.250       | 10051    | *       | none  |          |             | ᢤ᠕᠐©≣×              |
|    | ✓                                                                                                    | 0/0 B       | IPv4 TCP         | 192.168.50.250 | 10051    | 192.168.20.250       | 10051    | *       | none  |          |             | ҈∜₽́Ѻ <b>ѽ</b> ×    |
|    | <ul> <li>Image: A second second s</li></ul> | 0/0 B       | IPv4 TCP         | 192.168.50.250 | 3306     | 192.168.20.250       | 3306     | *       | none  |          |             | ҈∜₽́©Ѻ <b>а́×</b>   |
|    | <ul> <li>Image: A second second s</li></ul> | 0/0 B       | IPv4 TCP         | 192.168.20.250 | 3306     | 192.168.50.250       | *        | *       | none  |          |             | ᢤ᠕᠐ᢆ                |
|    | <ul> <li>Image: A second second s</li></ul> | 0/0 B       | IPv4 TCP/UDP     | 192.168.50.250 | 1514     | 192.168.20.250       | 1514     | *       | none  |          |             | ᢤ᠕ᢆᢕᢩ <b>᠐</b> ᢆ面×  |
|    | <ul> <li>Image: A second second s</li></ul> | 0/0 B       | IPv4 TCP/UDP     | 192.168.20.250 | 1514     | 192.168.50.250       | 1514     | *       | none  |          |             | ᢤ᠕᠐ <b>ᡤ</b> ×      |
|    | <b>~</b>                                                                                                    | 0/15 KiB    | IPv4 ICMP<br>any | *              | *        | *                    | *        | *       | none  |          |             | ᢤᢞ᠋ᢩ₽́Ѻ <u></u> ┓҄× |
|    | ×≅                                                                                                    | 0/57 KiB    | IPv4 *           | *              | *        | *                    | *        | *       | none  |          |             | ৼৢ৾ঀ৾৾৾৾৾৾৾৾৾৾৾৾৾   |

# **SERVEUR DEBIAN WEB**

J'ai décidé d'installer un serveur Debian 12 afin d'y héberger les services web, Nginx, Nextcloud, le site de e-commerce PrestaShop et HAproxy.

J'ai choisi Debian car il s'agit d'un système d'exploitation open source, reconnu pour sa légèreté et sa fiabilité, ce qui en fait un excellent choix pour un serveur. L'installation est simple et rapide.

| O debian 12 Mars PULPAS IE.14            | © debian 12                                                                                                    |
|------------------------------------------|----------------------------------------------------------------------------------------------------|
| Debias GMU/Linux OFT Initalier were      | Remit a Goganje                                                                                                    |
|                                          | Choose the language to be used for the installation process. The selected language will also be the default<br>language for the installed system. |
|                                          | Obuse Bradriandi - Willer                                                                                                    |
| Wagness, Ferall                          | Omatian - Hyvanski                                                                                                    |
| THIALL                                   | Cairth - Ceitine                                                                                                    |
| Advanced (relians                        | Barish , Barsh                                                                                                    |
| Accessible fact centred pretailed sense. | Durch - Noterlands                                                                                                    |
| within all in which within a             | Bangha . Pr                                                                                                    |
|                                          | Capiton - Lagiton                                                                                                    |
|                                          | Especiatio - Especiato                                                                                                    |
|                                          | Extension - Exet                                                                                                    |
|                                          | Ficeda : Basiki                                                                                                    |
|                                          | Event - Parcels                                                                                                    |
|                                          | Galutan - Galege                                                                                                    |
|                                          | Georgies - debegges                                                                                                    |
|                                          | Gorman - Deafach                                                                                                    |
| Example Delection E1 Dig Longood Line    | Severation Gallack Continue                                                                                                    |

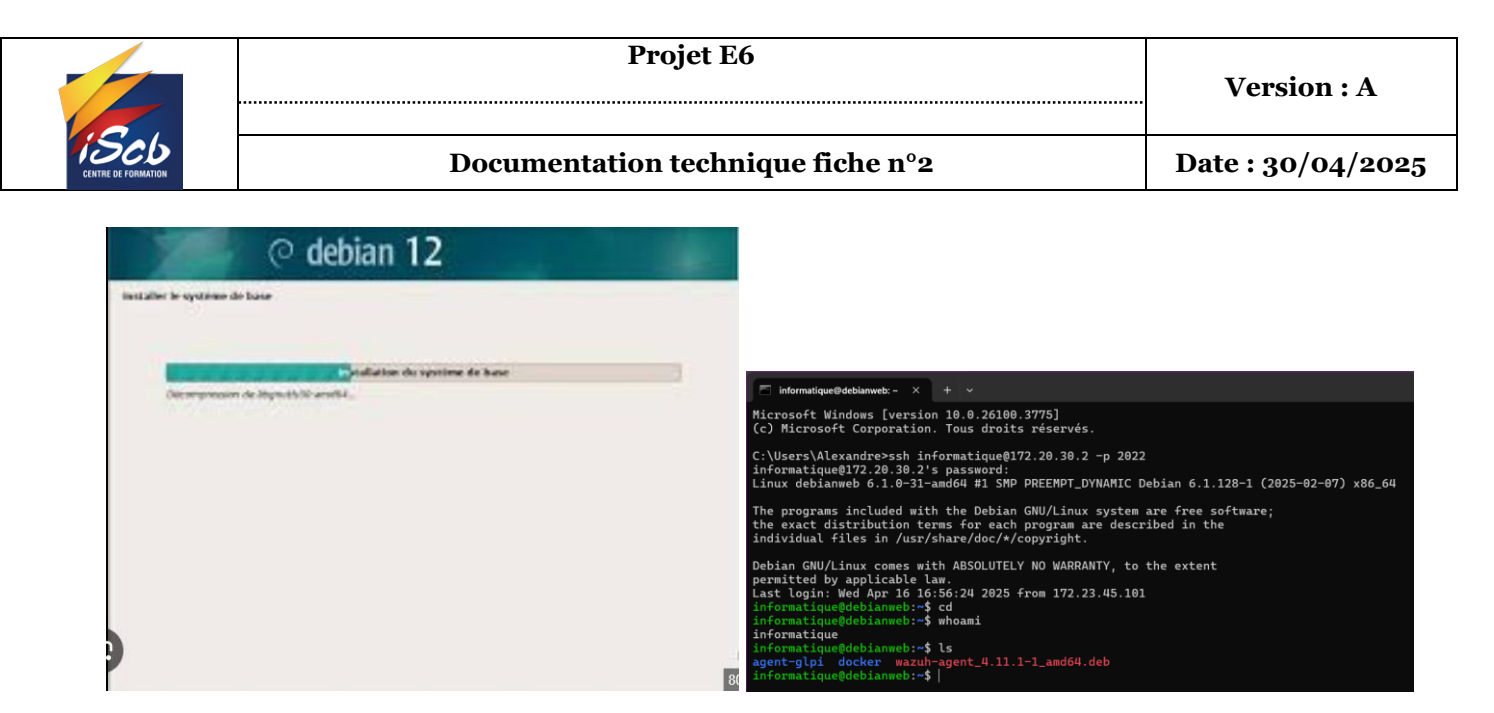

Une fois notre serveur en fonctionnement, je peux installer les services nécessaires pour l'entreprise BONGRAND en commençant par Docker.

### Installation Docker et Portainer

L'installation de Docker se fait directement en ligne de commande sur notre machine hôte. C'est une installation simple qui nécessite que quelques lignes de commandes.

Une fois notre Debian mise à jour et curl d'installé, nous allons installer GPG de Docker à fin de permettre aux utilisateurs de communiqué de manière sûre avec le dépôt.

install -m 0755 -d /etc/apt/keyrings echo \ "deb [arch=\$(dpkg --print-architecture) signed-by=/etc/apt/keyrings/docker.asc] https://download.docker.com/linux/debian \ \$(. /etc/os-release && echo "\$VERSION\_CODENAME") stable" | \ tee /etc/apt/sources.list.d/docker.list > /dev/null

Nous ajoutons l'adresse du dépôt Docker dans les sources.

Nous devons refaire un **apt** update car nous avons ajouté un dépôt.

Une fois cette update faite, nous pouvons lancer l'installation de Docker et Docker-compose en plugin, il nous sera utile pour créer des multi-conteneurs, tel qu'un WordPress et sa base de données.

apt-get install docker-ce docker-ce-cli containerd.io docker-buildx-plugin docker-ce-plugin

Ajouter notre utilisateur dans le groupe Docker.

usermod -aG docker « utilisateur »

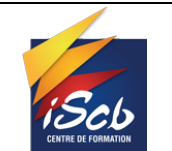

### Portainer

À présent que nous avons Docker d'installé, nous pouvons installer Portainer, ce qui va nous permettre de gérer nos machines virtuelles plus facilement et grâce à une interface web.

Nous allons créer un volume Docker nommé "portainer\_data" pour stocker les données de Portainer.

```
Docker volume create portainer_data
```

Lancer le conteneur Portainer.

docker run -d --name=portainer --restart=always -p 8000:8000 -p 9443:9443 -v /var/run/docker.sock:/var/run/docker.sock -v portainer\_data:/data portainer/portainer-ce:latest

Maintenant que nous avons Portainer d'installé, nous pouvons déployer des services plus simplement grâce à des stacks

| Î  |            | « | Con | tainer lis | t S              |               |             |         |                     |              | Ą (?) A               | admin 🗸       |
|----|------------|---|-----|------------|------------------|---------------|-------------|---------|---------------------|--------------|-----------------------|---------------|
| â  | Home       |   |     | Containers | 5                | Q Search      |             |         |                     |              | Remove + Add containe |               |
| -  | local      |   |     | Name↓↑     | State↓↑ Filter ⊽ | Quick Actions | Stack↓↑     | Image↓↑ | Created↓↑           | IP Address↓↑ | Published Ports↓↑     | Ownership↓′   |
| 8  | Dashboard  |   |     |            | running          |               | haproxy     |         | 2025-03-19 12:56:23 | 172.21.0.2   |                       | 🗞 administra  |
| C  | Templates  |   |     |            | running          |               | nextcloud   |         | 2025-03-16 22:24:08 | 172.20.0.2   |                       | 🗞 administra  |
| 8  | Stacks     |   |     |            |                  |               |             |         |                     |              |                       |               |
| 0  | Containers |   |     |            | running          |               | nginx_proxy |         | 2025-04-04 14:06:13 | 172.18.0.2   |                       | 🗞 administra  |
| := | Images     |   |     |            |                  |               |             |         | 0005 00 40 00:07:05 | 470 47 0 0   |                       |               |
| ~  | Networks   |   |     |            | running          |               |             |         | 2025-03-12 22-27-05 | 1/2.1/.0.2   |                       | @ administra  |
| 8  | Volumes    |   |     |            | running          |               | prestashop  |         | 2025-03-18 18:03:18 | 172.21.0.4   |                       | 🗞 administra  |
| C  | Events     |   |     |            | rupping          |               | prostashop? |         | 2025-02-10 10-54-56 | 172 21 0 2   |                       | A administra  |
| 84 | Host       |   |     |            | Turning          |               | prestasnopz |         | 2023-03-19 19-54-56 | 172.21.0.3   |                       | ≪ auministra  |
| I  |            |   |     |            | running          |               | wordpress   |         | 2025-03-18 22:37:11 | 172.19.0.2   |                       | े ⊗administra |

# Nginx

L'installation de Nginx a été réalisée à l'aide d'un fichier Docker-compose.yml, ce qui permet de déployer la solution en seulement cinq minutes, le temps nécessaire pour télécharger l'image.

#### Docker-compose.yml :

.....

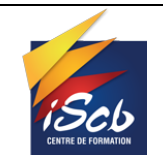

#### Documentation technique fiche n°2

Date : 30/04/2025

| GNU nano 7.2 docker-co                                                                | om |
|---------------------------------------------------------------------------------------|----|
| ervices:                                                                              |    |
| app:                                                                                  |    |
| <pre>image: 'jc21/nginx-proxy-manager:latest'</pre>                                   |    |
| container_name: nginx_proxy                                                           |    |
| restart: unless-stopped                                                               |    |
| ports:                                                                                |    |
| # These ports are in format <host-port>:<container-port></container-port></host-port> | >  |
| - '80:80' # Public HTTP Port                                                          |    |
| - '443:443' # Public HTTPS Port                                                       |    |
| #- '81:81' # Admin Web Port                                                           |    |
| # Add any other Stream port you want to expose                                        |    |
| # - '21:21' # FTP                                                                     |    |
| environment:                                                                          |    |
| DB MYSOL HOST: "192.168.20.250"                                                       |    |
| DB_MYSOL_PORT: 3306                                                                   |    |
| DB_MYSQL_USER: "nginx_user"                                                           |    |
| DB_MYSQL_PASSWORD: "root"                                                             |    |
| DB_MYSQL_NAME: "nginx_proxy"                                                          |    |
|                                                                                       |    |
| volumes:                                                                              |    |
| /data:/data                                                                           |    |
| /letsencrypt:/etc/letsencrypt                                                         |    |

### Interface web :

| Q Nginx Proxy Manager   |              |                         |                 |                       |                      |  |  |  |  |
|-------------------------|--------------|-------------------------|-----------------|-----------------------|----------------------|--|--|--|--|
|                         | Access Lists | 〇 SSL Certificates 유 Us | ers 🛱 Audit Log | Settings              |                      |  |  |  |  |
| Hi Admin                |              |                         |                 |                       |                      |  |  |  |  |
| <b>4 13</b> Proxy Hosts |              | <b>0</b> Redirection Ho | ists            | (••) <b>0</b> Streams | <b>X</b> 0 404 Hosts |  |  |  |  |

<u>Configuration Nginx :</u>

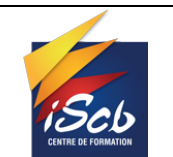

.....

| ashboard 🔍 Hosts 🛆 Access Lists 🔘 SSL Cert                           | ificates 😤 Users 🖽 Audit Log 🐵 Settings |        |           |          |             |
|----------------------------------------------------------------------|-----------------------------------------|--------|-----------|----------|-------------|
| Proxy Hosts                                                          |                                         | Q Se   | arch Host | () Ac    | ld Proxy Ho |
| SOURCE                                                               | DESTINATION                             | SSL    | ACCESS    | STATUS   |             |
| bongrand-cie.fr<br>Created: 17th March 2025                          | http://192.168.50.250:8180              | Custom | Public    | • Online |             |
| glpi.bongrand.local<br>Created: 20th March 2025                      | http://192.168.20.250:8080              | Custom | Public    | • Online |             |
| grafana.bongrand.local<br>Created: 9th April 2025                    | http://192.168.20.250:3000              | Custom | Public    | • Online |             |
| homarr.bongrand.local homarr.fr<br>Created: 17th March 2025          | http://192.168.20.250:7575              | Custom | Public    | • Online |             |
| nextcloud.bongrand.local nextcloud.fr<br>Created: 17th March 2025    | http://192.168.50.250:8280              | Custom | Public    | • Online |             |
| nginx.bongrand.local proxy.bongrand.local<br>Created: 4th April 2025 | http://127.0.0.1:81                     | Custom | Public    | • Online |             |
| pfsense.bongrand.local<br>Created: 6th April 2025                    | https://192.168.10.1:443                | Custom | Public    | • Online |             |
| portainer-bdd.bongrand.local<br>Created: 20th March 2025             | https://192.168.20.250:9443             | Custom | Public    | • Online |             |
| portainer-web.bongrand.local                                         | https://192.168.50.250:9443             | Custom | Public    | • Online |             |

Cette configuration de mon Nginx Proxy Manager me permet de sécuriser tous mes sites en HTTPS, grâce aux certificats SSL configurés dessus. En revanche, les communications entre le proxy et mes serveurs internes se font en HTTP, afin de limiter l'utilisation des ressources et de simplifier la configuration interne.

### Nextcloud

Idem que pour Nginx, l'installation se fait avec un docker-compose.yml. Facilité d'installation et en cas de défaillance, on peut supprimer notre containeur, le refaire, nous retrouverons tout, étant donné que notre base de données est externalisée.

Docker-compose.yml :

**Projet E6** 

.....

.....

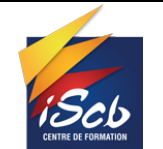

#### Documentation technique fiche n°2

Date : 30/04/2025

| services:                   |
|-----------------------------|
| nextcloud:                  |
| <pre>image: nextcloud</pre> |
| restart: always             |
| ports:                      |
| - 8280:80                   |
| volumes:                    |
| /data:/var/www/html         |
| environment:                |
| – MYSQL_PASSWORD=root       |
| – MYSQL_DATABASE=nextcloud  |
| – MYSQL_USER=nextcloud_user |
| – MYSQL_HOST=192.168.20.250 |

Interface web :

| <b>○○○</b> ≝ ♀ ■ # ♥ ≠ ■ ≠ ■ ≠ ■ ≠ ■ ≠                                                                                                    |                                                                                                    |                                                       |                         | Q 🏚 🖪 AB                                                                               |
|----------------------------------------------------------------------------------------------------|----------------------------------------------------------------------------------------------------|-------------------------------------------------------|-------------------------|----------------------------------------------------------------------------------------|
|                                                                                                    | Bon après-midi a                                                                                                    | lexandre bongrand                                     |                         | Voir le profil  Définir le statut  Apparence et accessibilité                          |
| Fichiers recommandés                                                                                                    | Q Mentions sur Talk                                                                                                    | 🖌 E-mails importants                                  | 📋 Événements à venir    | Paramètres     À propos & quoi de neuf ?     Àide & confidentialité     Se déconnecter |
| Vineyard jpg<br>Frog jpg<br>Vineyard jpg<br>Frog jpg<br>Vineyard jpg<br>Vineyard j | Aucune mention non lue  Mises á jour de Talk  + Nouveau sur Talk 21 - Plantife  Note à sol-même Le systeme a créé la conversation  CLE'S get startedl  ## C Gérer les paramétres de c | Aucun message pour l'instant.<br>Configurer un compte | Aucun événement à venir |                                                                                        |
|                                                                                                    | rer                                                                                                    | sonnaliser                                            |                         |                                                                                        |

J'ai ajouté une connexion via LDAP/AD pour que les utilisateurs du domaine puisse avoir leur propre partage de fichiers sur le web.

Compte LDAP :

|                     |                    | Proj                  | et E6             |                  | Version : A       |
|---------------------|--------------------|-----------------------|-------------------|------------------|-------------------|
| CENTRE DE FORMATION |                    | Documentation to      | echnique fiche n° | 2                | Date : 30/04/2025 |
| ⊨≍                  | Nom d'affichage    | Nom du compte         | Mot de passe      | E-mail           | Groupes           |
| ЈВ .                | Jean Bon           | 16588C7B-DCF7-4E36-95 | 5                 |                  |                   |
| N                   | nextcloud          | 33BE509B-1601-4591-86 |                   |                  |                   |
| AB                  | alexandre bongrand | 5EB4C09C-C4EE-4CF8-9E |                   | alexandre-bongra | nd@bo             |
| A                   | admin              | admin                 |                   |                  | admin             |

### PrestaShop

L'entreprise BONGRAND souhaitait disposer d'un site e-commerce. Pour répondre à cette demande, j'ai installé une instance de PrestaShop avec 2 serveurs. Ces serveurs sont placés derrières un HAProxy, utilisé comme répartiteur de charge (load balancer), afin de prévenir toute surcharge du site et de garantir une accessibilité continue, même en cas de forte affluence.

Serveurs PrestaShop sous Portainer :

| Con | tainer lis | t S              |               |             |           |                     |              | Ģ ?                    | admin 🗸       |
|-----|------------|------------------|---------------|-------------|-----------|---------------------|--------------|------------------------|---------------|
| Ø   | Containers | 5                | Q Search      |             |           |                     |              | Remove + Add containe  | er 🔲 🗄        |
|     | Name↓↑     | State↓↑ Filter 🏹 | Quick Actions | Stack↓↑     | lmage↓↑   | Created↓↑           | IP Address↓↑ | Published Ports↓↑      | Ownership↓′   |
|     |            | running          |               | haproxy     |           | 2025-03-19 12:56:23 | 172.21.0.2   |                        | 🗞 administra  |
|     |            | running          |               | nextcloud   |           | 2025-03-16 22:24:08 | 172.20.0.2   |                        | 🗞 administra  |
|     |            | running          |               | nginx_proxy |           | 2025-04-04 14:06:13 | 172.18.0.2   |                        | 🗞 administra  |
|     |            | running          |               |             |           | 2025-03-12 22:27:05 | 172.17.0.2   |                        | 🗞 administra  |
|     |            | running          |               | prestashop  |           | 2025-03-18 18:03:18 | 172.21.0.4   |                        | 🗞 administra  |
| •   |            | running          |               | prestashop2 |           | 2025-03-19 19:54:56 | 172.21.0.3   |                        | 🗞 administra  |
|     | wordpress  | running          | 🗎 🛈 . Il >_ 🥔 | wordpress   | wordpress | 2025-03-18 22:37:11 | 172.19.0.2   | C <sup>7</sup> 8180:80 | i ⊗administra |

Mise en place réseau :

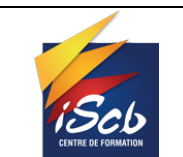

DMZ

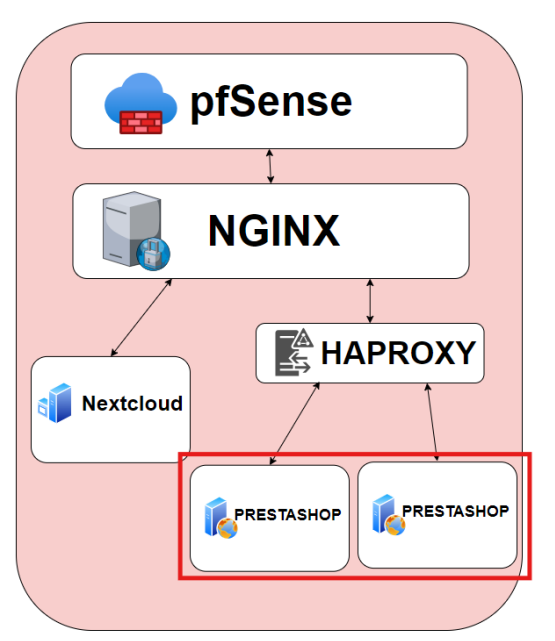

### <u>Site Web :</u>

| Cor      | tactez-nous                                                                                                    | Connexion Panier (0) |  |
|----------|----------------------------------------------------------------------------------------------------|----------------------|--|
| mį       | Store VÊTEMENTS ACCESSOIRES ART                                                                                                    | Q Rechercher         |  |
| <        | <section-header>A SAMPLE 2<br/>EXCEPTEUR OCCAECAT<br/>Drem ipsum dolor sit amet, consectetur<br/>adipiscing elit. Proin tristique in tortor et<br/>dignissim. Quisque non tempor leo.<br/>Maccenas egestas sem elit</section-header> |                      |  |
|          | PRODUITS POPULAIRES                                                                                                    |                      |  |
| -2<br>N0 |                                                                                                    | NOUVEAU              |  |

# HAproxy

Mon HAproxy me permet d'assurer la répartition de charge. Concrètement, si l'un des serveurs tombe en panne, HAproxy redirige automatiquement les requêtes vers un autre serveur encore fonctionnel. Cela garantit une haute disponibilité du site web, même en cas de défaillance.

Mon HAproxy est mes serveurs PrestaShop sont dans le même réseau Docker à fin de faciliter les échanges entre eux.

Exemple réseau :

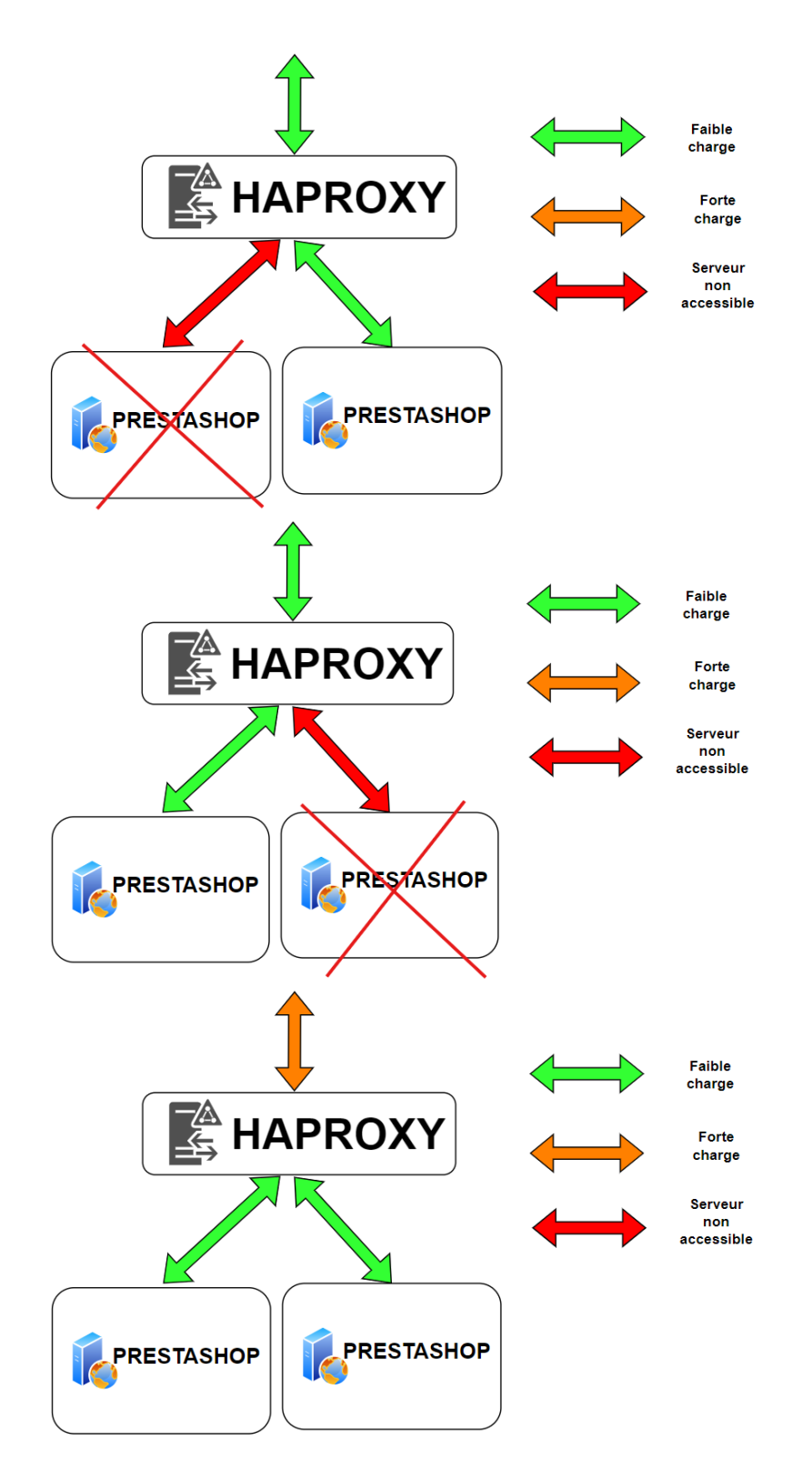

Grace à cette disposition, le site reste accessible. Attention à bien superviser le HAproxy, qui devient notre point de faiblesse (SPOF).

### Homarr

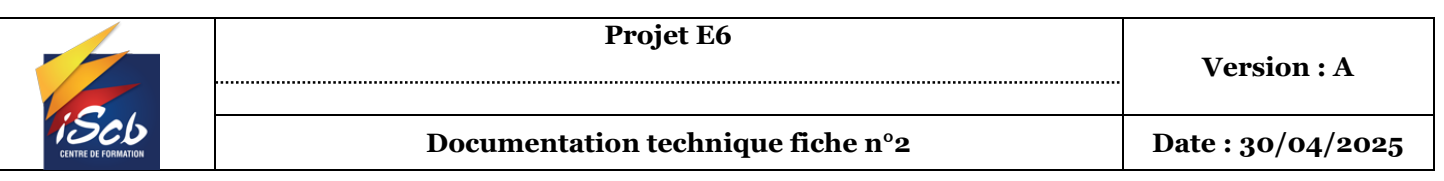

Pour faciliter l'administration des serveurs et de leurs services, j'ai mis en place l'interface Homarr. Cet outil centralise l'accès à l'ensemble des applications et tableaux de bord via une seule page d'accueil personnalisable.

Les administrateurs peuvent ainsi se connecter à Homarr pour accéder rapidement aux différents services (comme PrestaShop, Nextcloud, ou les interfaces de supervision) et organiser leur interface selon leurs besoins. Cela améliore considérablement la visibilité, la réactivité et l'efficacité de la gestion quotidienne de l'infrastructure.

Interface Web :

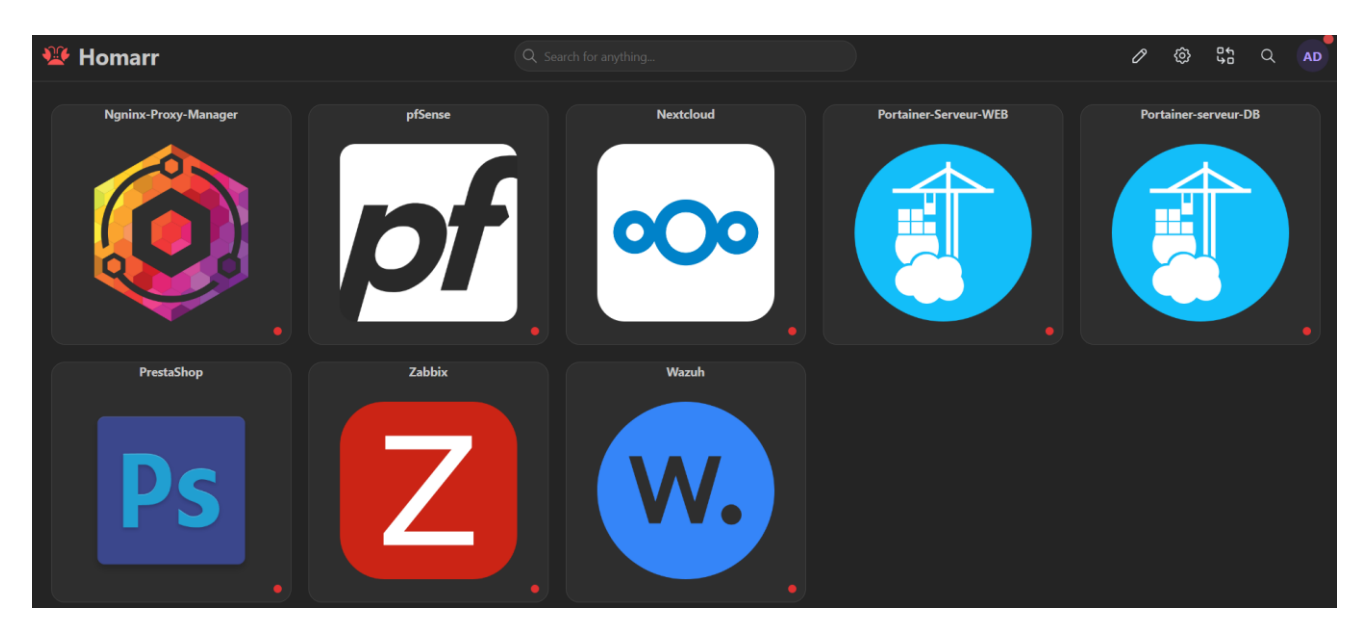

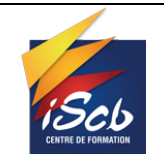

# **SERVEUR DEBIAN BASE DE DONNÉES**

### GLPI

Pour la gestion de l'inventaire et des tickets, l'entreprise souhaite avoir un logiciel dédié. Pour répondre à ce besoin, j'ai installé GLPI.

Comme ce logiciel est pour un usage interne, je l'ai installé sur le serveur " debiandatabases", il n'est pas accessible depuis internet.

Je n'ai pas fait de liaison LDAP/AD pour s'identifier à GLPI, j'ai créé les utilisateurs à la main. Néanmoins, il est tout à fait possible de faire un script pour créer nos utilisateurs automatiquement, si nous avons beaucoup de compte à créer.

#### Interface Web :

| 2 D O Portfolio - Alexandre BONGRU                                                                                                    | and x 📴 (tsiclaaaannis,indexe,the x 😒 we          | nuh 🛛 🗙 🚼 Zabbix docker: Dashboar | i x G Tableau de bord des éléreerts - C x 🕂 |                                  |                           |            | - 0                                            | ×   |
|----------------------------------------------------------------------------------------------------|---------------------------------------------------|-----------------------------------|---------------------------------------------|----------------------------------|---------------------------|------------|------------------------------------------------|-----|
| ← C O Non sécurisé   Mitter                                                                                                    | x//glpi.bongrand.local/front/dashboard_assets.php |                                   |                                             |                                  |                           |            | Al 🔅 🛠 (Metter à jour 🗞) …                     | •   |
| <b>G</b> LPI                                                                                                    | ව Accuel / මී Parc                                |                                   |                                             |                                  |                           | Rechercher | Q. Super-Admin<br>Entité racine (Arbenescence) | • · |
| Chercher dans le menu     Parc     Tableau de bord     Qrotinateurs                                                                                                    | Parc - +                                          |                                   |                                             |                                  |                           |            | ୭ ବ 🖷 🖉 🔅                                      |     |
| Moniteurs<br>Bi Logickis<br>& Matériels réceau                                                                                                    | 4                                                 | 699 👘                             | 0 *                                         | 0                                | 0                         | 18         |                                                |     |
| Périphériques     Imprimantes     Cartouches     Consommables                                                                                                    | Ordinateurs                                       | Logiciels                         | Matériel réseau                             | Baie                             | Châssis                   |            |                                                |     |
| <ul> <li>Téléphones</li> <li>Bales</li> <li>Châssis</li> </ul>                                                                                                    | 0                                                 | 0                                 | 0                                           | <sup>ه</sup>                     | 0                         | 25         |                                                |     |
| <ul> <li>PDU</li> <li>Equipements passifs</li> <li>€quipements non</li> <li>gérés</li> </ul>                                                                                                    | Moniteur                                          | Licence                           | Imprimante                                  | PDU                              | Téléphone                 |            |                                                |     |
| Clabes Carte SIM étéments Carte SIM étéments Cobal Carte SIM étéments Cobal Carte SIM étéments Cobalis Cartegration Cobalisteration Cobalister | 4                                                 | 000                               | 4                                           | Autors (sender ministe           | Autore Briefs Franks      |            |                                                |     |
|                                                                                                    | Ordinateurs par Statut                            | Ordinateurs par Fabricant         | Ordinateurs par Type                        | Matériels réseau par Fabricant 🖉 | Monitours par Fabricant ( | 2          |                                                |     |
|                                                                                                    |                                                   |                                   |                                             |                                  |                           |            |                                                |     |
| QC Réduire la menu                                                                                                    |                                                   |                                   |                                             |                                  |                           |            |                                                |     |
| P Taper ici pour rechercher                                                                                                    | H 💽 📰 🗟 🥸                                         |                                   |                                             |                                  |                           |            | 13*C Edairdes ^ [] 127 40 1042                 | 5   |

Pour l'inventaire de l'entreprise, j'ai installé l'agent GLPI sur les postes clients, ce qui permet de remonter, l'adresse IP, la version de l'OS, les logiciels, le matériel hardware et les écrans connectés

Agent GLPI :

| C () 127.00.1:62354                                                                                                    |                                         | 🔠 A 👷 🔂 Metteråjor 🚳 … 🍕                                |
|----------------------------------------------------------------------------------------------------|-----------------------------------------|---------------------------------------------------------|
|                                                                                                    | This is GLPI Agent 1.13                 | Trenduce to page depuis lo/? X<br>angliaiz<br>Traduce o |
|                                                                                                    | The current status is waiting           | fanges ~<br>Tenture Page ~                              |
|                                                                                                    | Force running all targets planned tasks |                                                         |
| Next server target execution planned for:                                                                                       | Force.an.inventory                      |                                                         |
| server(): Sat May 10 10:52:37 2025     Panned taxas Rendermentary, Inventory, Elix, Collect, Deploy, NetDiscovery, NetInventory |                                         |                                                         |
|                                                                                                    |                                         |                                                         |
|                                                                                                    |                                         |                                                         |

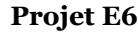

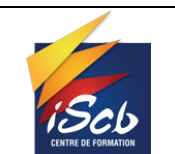

Date: 30/04/2025

#### Informations remontées :

| and the second second con-                                                                                                    | HOME X   THODOLOGIA                                                                                                    |                                                                                                    |                                                                                                    |                                                                     |                                                                                                    |
|----------------------------------------------------------------------------------------------------|----------------------------------------------------------------------------------------------------|----------------------------------------------------------------------------------------------------|----------------------------------------------------------------------------------------------------|---------------------------------------------------------------------|----------------------------------------------------------------------------------------------------|
| C O Non sécurisé                                                                                                    | https://glpi.bongrand.local/front/                                                                                                    | computer.form.php?id=4                                                                                                    |                                                                                                    |                                                                     | A <sup>h</sup> (2) (2 Manu ajau (2                                                                                                    |
| <b>G</b> LPI                                                                                                    | 🕀 Accueil / 🏵 Parc / 🗳                                                                                                    | Ordinateurs + Apster Q. Rechercher 1 1 Ustes Gabarits                                                                                                    |                                                                                                    |                                                                     | Rechercher Q Super-Admin<br>Entité racine (Atoreso                                                                                            |
| Chercher dans le menu                                                                                                    | « < =                                                                                                    | Ordinateur - PC-01 🖄                                                                                                    |                                                                                                    |                                                                     | E Actions ~ 3/4                                                                                                    |
| Parc v                                                                                                    | Ordinateur                                                                                                    |                                                                                                    |                                                                                                    |                                                                     |                                                                                                    |
| Tableau de bord                                                                                                    | Analyse d'impact                                                                                                    | Nom                                                                                                    | PC-01                                                                                                    | Statut                                                              | + i +                                                                                                    |
| <u>O</u> rdinateurs                                                                                                    | Systèmes                                                                                                    | Lieu                                                                                                    | v i + 00                                                                                                    | Type d'ordinateur                                                   | OEMU v i +                                                                                                    |
| O Moniteurs                                                                                                    | d'exploitation                                                                                                    | Technicien responsable                                                                                                    | v i                                                                                                    | Fabricant                                                           | QEMU . i +                                                                                                    |
| Logiciels                                                                                                    | Composants 21                                                                                                    | Groupe responsable                                                                                                    |                                                                                                    | Modèle                                                              | Standard PC (035 + ICH9, 2009) + i +                                                                                                    |
| Matériels réseau                                                                                                    | Volumes                                                                                                    |                                                                                                    |                                                                                                    |                                                                     |                                                                                                    |
| Périphériques                                                                                                    | Logiciels 150                                                                                                    | Utager humero                                                                                                    |                                                                                                    | Numero de serie                                                     |                                                                                                    |
| mprimantes                                                                                                    | Connexions                                                                                                    | Usager                                                                                                    | a.bongrand@BONORAND                                                                                                    | Numéro d'inventaire                                                 |                                                                                                    |
| Cartouches                                                                                                    | Ports réseau 1                                                                                                    | Utilisateur                                                                                                    | v i                                                                                                    | Réseau                                                              | ¥ i +                                                                                                    |
| Téléphonos                                                                                                    | Connecteurs                                                                                                    | Groupe                                                                                                    | v i +                                                                                                    | aiuu                                                                | 4B2A2FA3-84A4-4FDF-B322-9BCDC9138F10                                                                                                    |
| Releas                                                                                                    | Contrôle à distance                                                                                                    | Commentaires                                                                                                    |                                                                                                    | Source de mise à jour                                               | GLPI Native Inventory + i +                                                                                                    |
| Dellos                                                                                                    | Gestion                                                                                                    |                                                                                                    |                                                                                                    |                                                                     |                                                                                                    |
| Chânde                                                                                                    |                                                                                                    |                                                                                                    |                                                                                                    |                                                                     |                                                                                                    |
| Châssis                                                                                                    | Contrats                                                                                                    | Demiles dete de démocrane                                                                                                    | 2026 04 20 124148                                                                                                    |                                                                     |                                                                                                    |
| Dhàssis<br>PDU                                                                                                    | Contrats<br>Documents                                                                                                    | Demière date de démarrage                                                                                                    | 2025-04-30 17:11:16                                                                                                    |                                                                     |                                                                                                    |
| E Chássis<br>PDU<br>Équipements passifs<br>Équipements non                                                                                                    | Contrats<br>Documents<br>Virtualisation                                                                                                    | Dernière date de démarrage                                                                                                    | 2025-04-30 17:11:16                                                                                                    |                                                                     |                                                                                                    |
| Châssis<br>PDU<br>Équipements passifs<br>Équipements non<br>gérés                                                                                                    | Contrats<br>Documents<br>Virtualisation<br>Antivirus                                                                                                    | Dervière date de démarrage                                                                                                    | 2025-04-30 17:11:16                                                                                                    |                                                                     | 🕅 Mattre à la corbeille 🛛 🔀 Servega                                                                                                    |
| Châssis<br>PDU<br>Équipements passifs<br>Équipements non<br>gérés<br>Câbles                                                                                                    | Contrats<br>Documents<br>Virtualisation<br>Antivirus<br>Base de connaissances                                                                                                    | Demière date de démarrage                                                                                                    | 2025-04-30 17.11.16                                                                                                    |                                                                     | 🔮 Mattra à la corbelle 🔰 El Savega                                                                                                    |
| Chássis<br>PDU<br>Équipements passifs<br>Équipements non<br>gérés<br>Cábles<br>Catle SIM étéments                                                                                                    | Contrats Documents Virtualisation Antivirus Base de connaissances Tickets Tickets Tickets                                                                                                    | Dernière date de démanage                                                                                                    | 2225-04-38 17:11:18                                                                                                    |                                                                     | 🖉 Mattre à la conteile 📄 🗷 Servega                                                                                                    |
| Chássis<br>PDU<br>Équipements passifs<br>Équipements non<br>gérés<br>Cábles<br>Carte SIM éléments<br>Global                                                                                                    | Contrats Documents Virtualisation Antivirus Base de connalissances Tickets Probilimes Connection                                                                                                    | Derrière date de démanage                                                                                                    | 2225-04-30 17:11:16                                                                                                    | Ted                                                                 | @ Mettre à la contestio Disconger                                                                                                    |
| Châssis<br>PDU<br>Équipements passifs<br>Équipements non<br>gérés<br>Câbles<br>Carte SIM éléments<br>Global                                                                                                    | Contrats<br>Documents<br>Virtualisation<br>Antivirus<br>Base de connalissances<br>Tickets<br>Probitimes<br>Changements                                                                                                    | Demitre dats de démanage                                                                                                    | 2025-04-30 17:11:8<br>2025-04-30 17:11:8<br>UserAgent<br>CIV Agent-17:13                                                                                                    | j<br>Tag d                                                          | Mette à la conteille     Sussegge Tovortaire                                                                                                  |
| Châssis<br>PDU<br>Équipements passifs<br>Équipements non<br>gérés<br>Cables<br>Carte SIM éléments<br>Global<br>elistance •                                                                                                    | Contrats<br>Documents<br>Virtualisation<br>Antivirus<br>Base da connalissances<br>Tickets<br>Probilimes<br>Changements<br>Liems<br>Contrations                                                                                                    | Denvier date de démanage                                                                                                    | 2025-04-30 17:01:08<br>UserAgent<br>CLIP Agent-01:13<br>Dennie contect                                                                                                    | ,<br>Tag d<br>Dami                                                  | ( Motive à la contraite)  Treastare  Investaire                                                                                               |
| Châsais<br>PDU<br>Équipoments passifs<br>Équipoments non<br>gérés<br>Catte SIM éléments<br>Clobal<br>Listance<br>Stion                                                                                                    | Contrats Documents Virtualisation Antivirus Base da contraissances Tickets Problemes Changements Liens Certificats Unters Certificats                                                                                                    | Cerrière date de démanage                                                                                                    | 2025-04-30 17:11:16<br>UserAgent<br>UVerAgent<br>DV/P Agent-113<br>Devine context<br>2025-05-061 107                                                                                  | -<br>Tag 4<br>Dama<br>2025                                          | Mottre à la contaille     Mottre à la contaille      Inventaile      Annue à juit de l'inventaile      -55-00 11.67                           |
| Châssis PRU Châssis PRU Cajepements passifs Câbles Câbles Câbles Câbles Statnce s Ba Ba Cables Câbles Câble                                                                                                    | Contrats Documents Virtualisation Antivirus Base de consistances Tickets Problemes Changements Liens Certificats Verrous                                                                                                    | Demitre dats de démanage<br>Informations d'Inventaire<br>Agent<br>Or Col 2020 0-16 17 06-00<br>Adesse publique de contect<br>1921880:010<br>Stenue de Agent D                                         | 2225-64-30 17:71:16<br>UserAgent<br>CI IV Agent_113<br>Demine contact<br>2225-6-50 107<br>Demander un Invention <i>G</i>                                                              | Tag d<br>Darra<br>2025-                                             | Matte à la conteille     Matte à la conteille     Proventaire  de-co du Conteille                                                             |
| Châssis PEU Gojepments possifs Cábles Cábles Cábles Global Statune  Statune                                                                                                    | Contraits<br>Documents<br>Virtualisation<br>Anthrea<br>Base discontralisations<br>Takets<br>Probibilines<br>Chargements<br>Unes<br>Centificats<br>Vertros<br>Vertros<br>Secontralise                                                                                                    | Demitre data da demanage<br>Contractiona d'Inventaire<br>Agent<br>O PC 01 2023 04 16 17 08 40<br>Aditassa publique da contact<br>1023403.030<br>Standa de Fagent Cl<br>Veccores                       | UserAgent<br>CIP Agent-113<br>Dermin contect<br>2025-55-59 107<br>Demander un howersafts <i>D</i><br>buccere                                                                          | Tag d<br>Darm<br>2025                                               | Monto à a contaile     Monto à a contaile                                                                                                    |
| Châssis<br>PPU<br>Équipements passis<br>Équipements passis<br>Cables<br>Cables<br>C                                                                                                    | Contraits<br>Documents<br>Virhualisation<br>Antoivina<br>Tracess<br>Tracess<br>Tracess<br>Contragements<br>Caregoments<br>Caregom                                                                                                    | Demike date de démanage<br>Definite date de démanage<br>Definite date de démanage<br>Aport<br>Onc et 2025 de 16 17 06 00<br>Adassa publique de contract<br>1023060/100<br>Blanct de Fages D<br>Incomu | 2025-04-30 17:11:06<br>UserAgent<br>QLPF Agent-113<br>Dervise context<br>2025-05-09 11:07<br>Demander on Investant <i>G</i><br>become                                                 | Tag d<br>Dama<br>2025                                               | Chartre à la contaille<br>Chartre à la contaille<br>Chartre à la contaille<br>Chartre à par de l'inventaille<br>-5-09 11.07                   |
| Crássis<br>PDU<br>Equipements pasaris<br>fapipements posaris<br>géné<br>Carte SIM étéments<br>Cables<br>Cables<br>Cables<br>Cables<br>Sante SIM étéments<br>Sante SIM étéments<br>Sant                                                                                                    | Contrats<br>Decomers<br>Virtualization<br>Antivius<br>Antivius<br>Antivius<br>Tackets<br>Decomers<br>Chargements<br>Lines<br>Chargements<br>Chargements<br>Chargements<br>Vierses<br>Vierses<br>Reservations<br>Decomers                                                                                                    | Demitre dats de démanage<br>Portornations d'Inventaire<br>Agent<br>Gro d' 2020 0-16 17 26 40<br>Arasse publique de contract<br>11221840/100<br>Brank de Pagent D'<br>Incomo                           | 2225-04-30 17.1136<br>Useringent<br>GIP Agent_01.13<br>Dervine contect<br>2225-0-50 107<br>Demander un Inventalin (2<br>Recores                                                       | Tag d<br>Darni<br>2025-<br>Derrière nise à jour le 2025-05-00 11.07 | Mettro à la conteille     Mettro à la conteille     Mettro à la conteille                                                                     |
| Chiess PDU Equipements passes Equipements passes Gebes Carte SIM défenents Gebes Istance a Istance Istance Ist                                                                                                    | Contraits<br>Decoments<br>Vehautisation C<br>Antohuns<br>Techests<br>Techests<br>Changements<br>Changements<br>Centro<br>Centro<br>Centro<br>Vensus<br>Notes<br>Denaines<br>Denaines<br>De                                                                                                    | Demitre data de démanage<br>Informations d'Inventière<br>Agent<br>Or ce 12 2025 o 1-16 17 08 40<br>Anses publique de contact<br>1923/86/300<br>Statute de Fagent D<br>Incomu                          | 2225-04-30 17/1516<br>UserAgent<br>CITH Agent-113<br>Dermin contect<br>2025-05-09 107<br>Demachanta<br>2025-05-09 107<br>Demachanta<br>2025-05-09 107<br>Demachanta<br>2025-05-09 107 | Teg d<br>Derni<br>2025<br>Dernike mise à jour le 2025-05-09 11.07   | Contra à la contaile<br>Tronstaire<br>des mis à just de l'inventaire<br>-0-09 11:07                                                           |
| Créasis PEU FU FU fu fu fu fu fu fu fu fu fu fu fu fu fu                                                                                                    | Contrats<br>Documents<br>Virtualisation<br>Androna<br>Based contraitsances<br>Tracats<br>Problemes<br>Chargementa<br>Unars<br>Certificats<br>Viensa<br>Certificats<br>Notes<br>Researations<br>Documents<br>Documents<br>Documents                                                                                                    | Certifie date de démanage                                                                                                    | 2025-04-30 17:11:60<br>UserAgent<br>OLY Agent_113<br>Devine context<br>2025-05-09 11:07<br>Demander on Investant 27<br>Become                                                         | Tag d<br>Dann<br>2025<br>Derrière ritse à jour le 2025-05-00 11.07  | Chettre à la contaille<br>Chettre à la contaille<br>Chettre à la contaille<br>Chettre à la contaille<br>Se de l'inventaile<br>-Se de 11.07    |
| Chissis POJ POJ POJ POJ POJ POJ POJ POJ POJ POJ                                                                                                    | Contrats<br>Decomers<br>Virtualization<br>Antivina<br>Tackris<br>Decomers<br>Chargements<br>Chargements<br>Chargements<br>Chargements<br>Cardinats<br>Virreas<br>Reservations<br>Reservations<br>Decomers<br>Bestrations<br>Decomers<br>Decomers<br>De | Demitter dats de démanage                                                                                                    | 2225-04-30 17.1136<br>Unstringent<br>G (P) Agent_s113<br>Dernier contect<br>1225-56-50 107<br>Demander uit hivestalle <i>G</i><br>Hexcerve                                            | Tag d<br>Darni<br>2025<br>Derrière mise à jour le 2025-05 00 11.07  | Mettre à la conteille     Mettre à la conteille                                                                                               |
| Chikos<br>HGL<br>HGL<br>Fogloments nucli<br>fogloments nucli<br>fogloments<br>Cable<br>Cable | Contrati<br>Concents<br>Virtualization<br>Anthone Contralisations<br>Tacasts<br>Proteinans<br>Categories<br>Categories<br>Categori                                                                                                    | Centiles data da démanage                                                                                                    | 2225-04-30 17.1136<br>UserAgent<br>CUY Agent-113<br>Device context<br>2025-05-09 1107<br>Demander un Invention G2<br>become                                                           | Tag d<br>Darrai<br>2025<br>Derrière mise à juar le 2025-05 60 11.07 | Constants<br>Threature<br>the mine & Just do Innovations<br>45-00 11:07<br>Active Windows                                                     |
| Criansis<br>POU<br>FOU<br>Folgements paratin<br>Golden<br>Critical Middenarius<br>Carlas Middenarius<br>Calobal<br>distance -<br>rith -<br>rith -<br>rith -<br>rithan -<br>rithan -<br>rithan -<br>rithan -<br>rithan -                                                                                                    | Contrats Contrats Con                                                                                                    | Certifie dats de démanage                                                                                                    | 2025-04-30 17.11.16<br>UserAgent<br>OLF # Agenc.113<br>Devised context<br>2025-05-09 11.07<br>Demander on Investors 27<br>Become                                                      | Tag d<br>Dann<br>2025<br>Derrière relie à jour le 2025-05-00 11.07  | Chettre à la contaile<br>Croantaire<br>de mine à por de l'inventaire<br>-55-09 11.07<br>Activer Windows<br>Activer Windows<br>Activer Windows |

### Mise à jour Bases de données

Pour exploiter l'ensemble de ces nouveaux services installés, j'ai utilisé la base de données que j'avais créée auparavant. Le fait de centraliser les données dans une seule base facilite l'administration et permet de simplifier les sauvegardes.

Toutes les données sont stockées sur mon serveur MariaDB, installé précédemment.

| Database                                                                                                    |
|----------------------------------------------------------------------------------------------------|
| glpi<br>  information_schema<br>  mysql<br>  nextcloud<br>  nginx_proxy<br>  performance_schema<br>  presta<br>  sys<br>  wordpress<br>  zabbix |
| ++                                                                                                    |